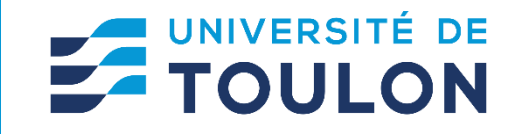

## VISIOCONFERENCE

Effectuer une visioconférence (Teams, Zoom, BBB...) depuis son ordinateur en utilisant la webcam et les micros de l'amphithéâtre et la diffuser sur le vidéoprojecteur.

## **CLIQUER SUR VISIOCONFERENCE SUR L'ECRAN D'ACCUEIL**

- Brancher le câble USB-A sur son ordinateur pour connecter la webcam et les micros
- Brancher le câble HDMI ou USB-C sur son ordinateur pour diffuser sur le vidéoprojecteur
- Dans les paramètres de la visioconférence choisir : Webcam → Webcam Amphi xxx Micro → Interface audionumérique (Webcam Amphi xxx) Haut-parleurs → Extron Scaler

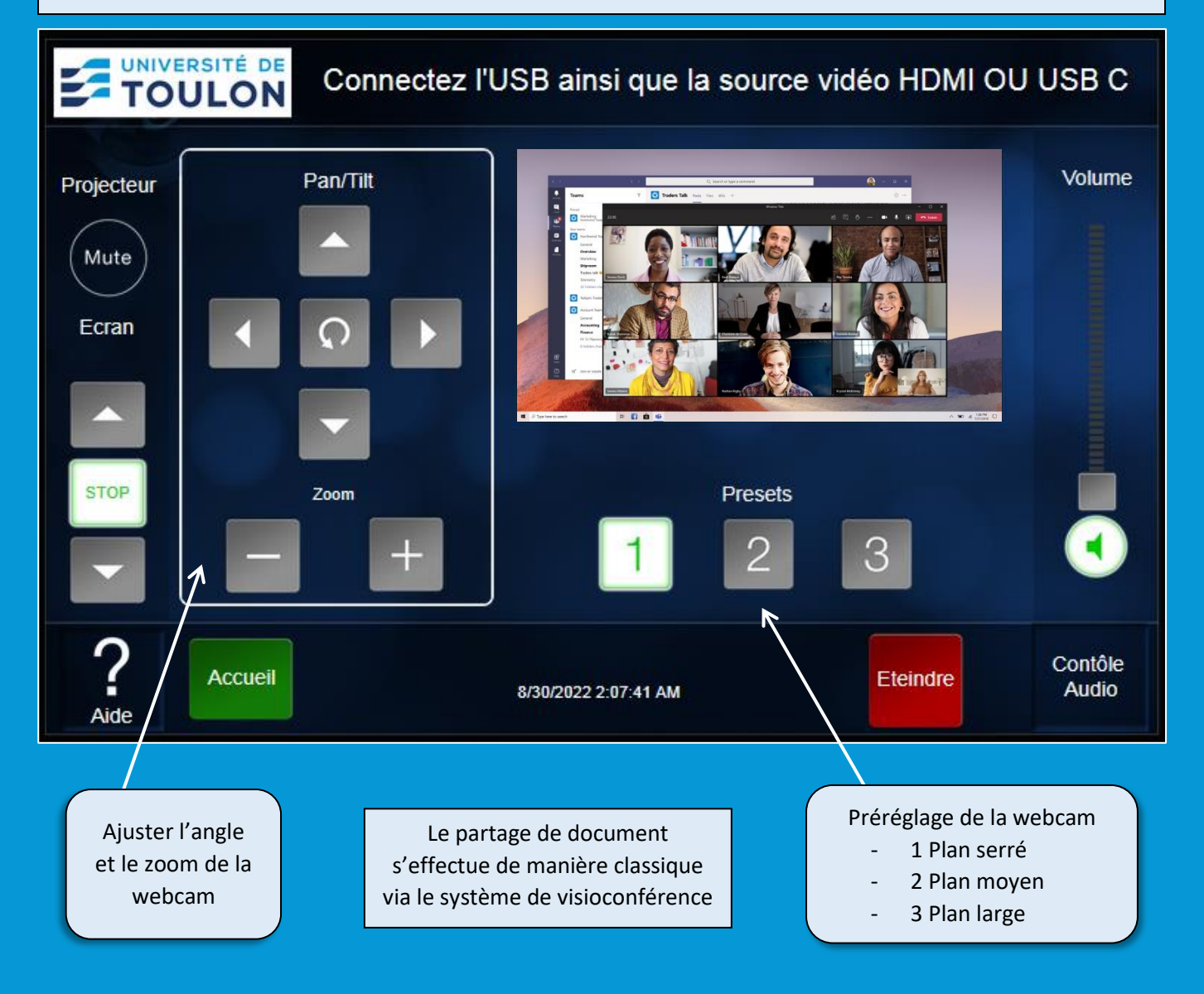

A LA FIN DU COURS METTRE LE SYSTEME EN VEILLE EN CLIQUANT SUR LE BOUTON ETEINDRE